## 1.1 20-sim 软件的介绍

1.1.1 20-sim 的总体论述

20-sim 是一种可以运行在 Windows 和 Sun-Unix 操作系统下的一体化建模 仿真平台。建模的平台是一种通用键合图自动仿真软件 20-sim。20-sim 是由荷 兰的 Twente 大学的控制实验室所开发的一个主要面向机电系统设计的一体化 建模仿真平台,可以运行在 Windows 和 Sun-Unix 操作系统下,其前身是 TUTSIM。

20-sim 支持面向对象的建模方法,由模型和外界环境交换的功率或信号来确定模型。建立的模型为一个逐级树形结构,在任何模型内允许建立下一级子模型。某一个模型的其它实现,在接口的数量和类型确定后能包括不同或更详细的描述,这就允许自上而下或自下而上的建模方法。建模的过程能从一个简单的子系统或空系统的联络开始,然后加入不同复杂程度的真实的描述。系统模型在20-sim 中均可用较低层次的子模型构成。模型的最低层次是元件子模型。20-sim 的模型库中提供了大量预先定义好的子模型,形成可重用的模型库,这些子模型可以作为建立新模型的构件。用户可以在库中不断地增加新的子模型来增加系统的功能。20-sim 利用其自身的仿真器对系统模型进行检验和纠错,然后编译成可运行的仿真模型并可生成标准的 C 语言代码。在仿真器中可以设置子模型的实际参数、选择绘图变量、选择积分方法、设定仿真初始条件和仿真运行方式等。仿真运行结果可分别显示在曲线绘图窗口和动画演示窗口。

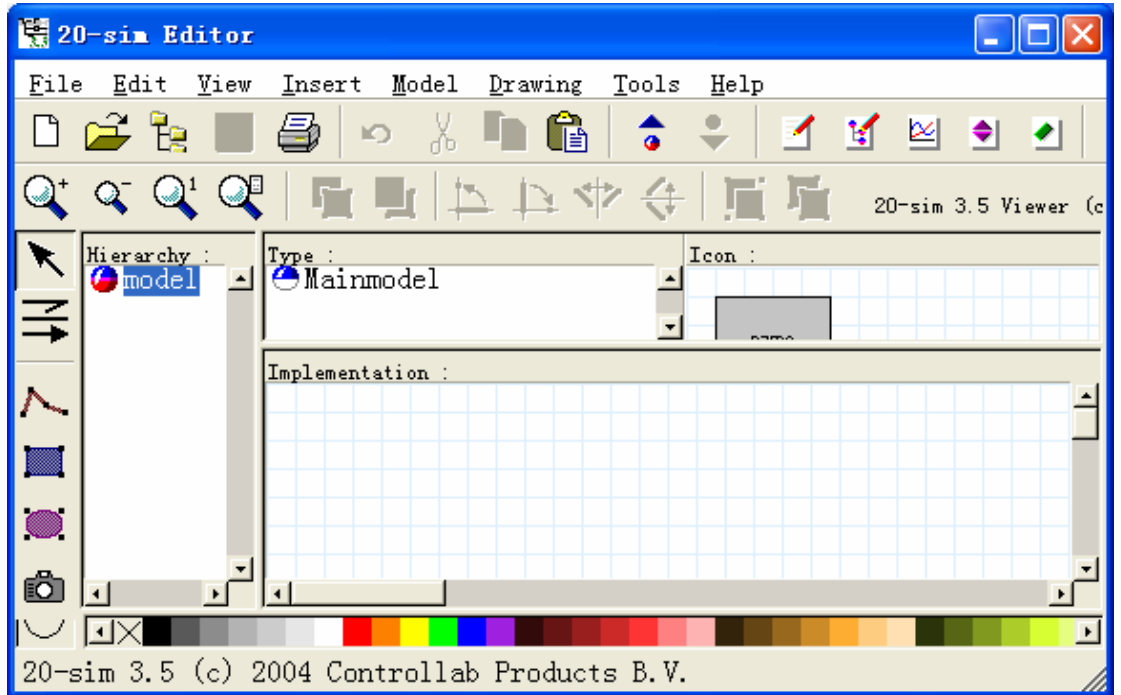

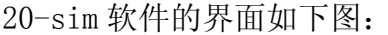

## 1.1.2 20-SIM 的4种模型

20-sim 除了允许以键合图的形式直接输入模型之外,还支持方块图、图标、 方程形式的建模。其方程是用内建的 SIDOPS+ 仿真语言表示。用户可以用上述 4 种方式之一或其混合形式来表示模型。用所见即所得的方式把定义好的模型从模 型库拖放到模型图形编辑器中,即可建立起系统模型。20-sim 拥有一个门类齐 全的模型库,提供了大量预先定义好的模型,分为键图、图标、信号和系统四个 部分。这些模型可以作为建立新系统的子模型,用户可以在库中不断地定义新的 子模型来增加系统的功能。

以下为 20-SIM 支持的 4 种模型示例图:

方程模型,是最低水平的模型层次(子),它适合进入各种线性和非线性方程组。方程模型如下图所示。

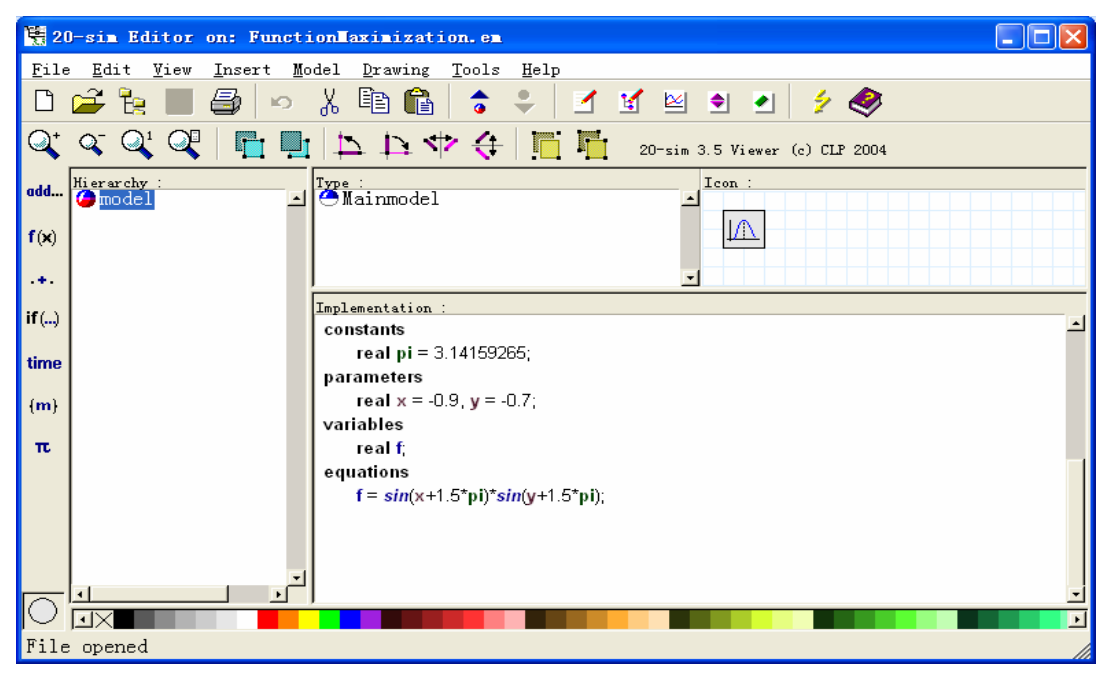

方框图模型可以是单机(主要模式),或形成一个子。框图有一个清晰的信息流,并可以 分开在不同的层次。一个典型的框图主要模式如下图所示。

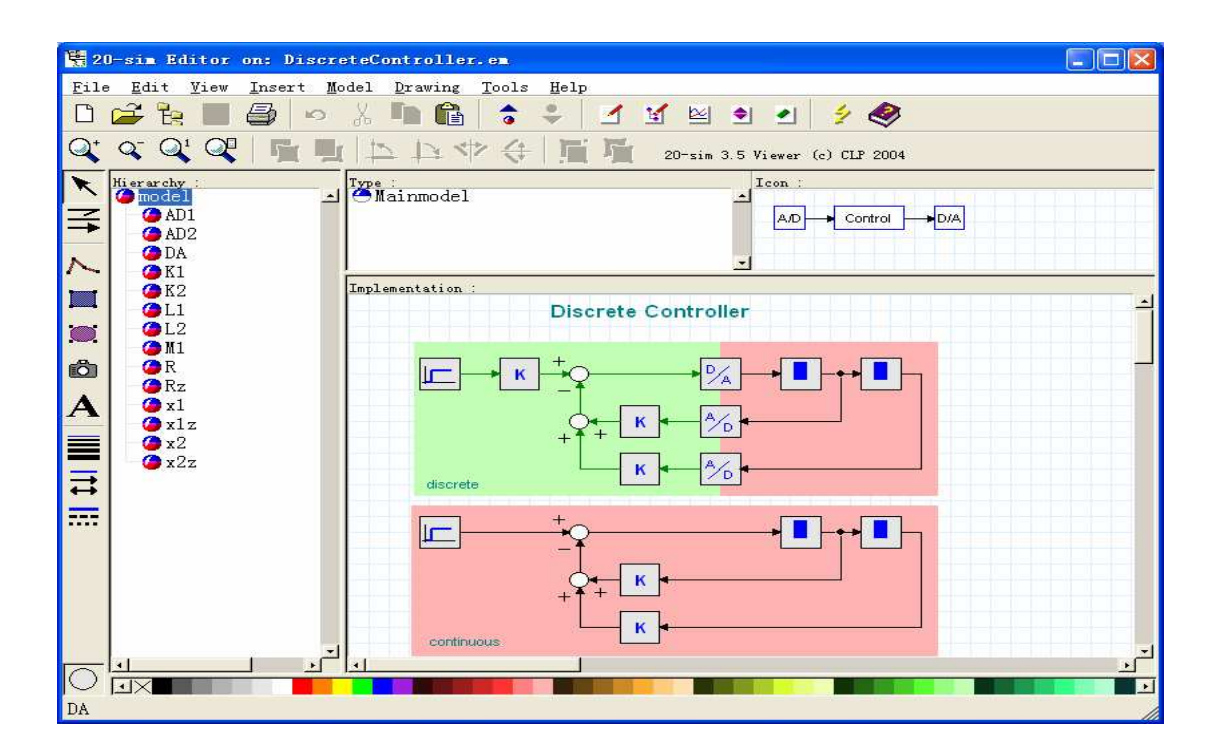

键合图模型可单机(主要模式),或形成一个子。键图模型,适合相当理想的物理模拟 系统,因为它们表现出一个明确的相似性与组件的物理系统。一个键图的主要模式是如下图所示。

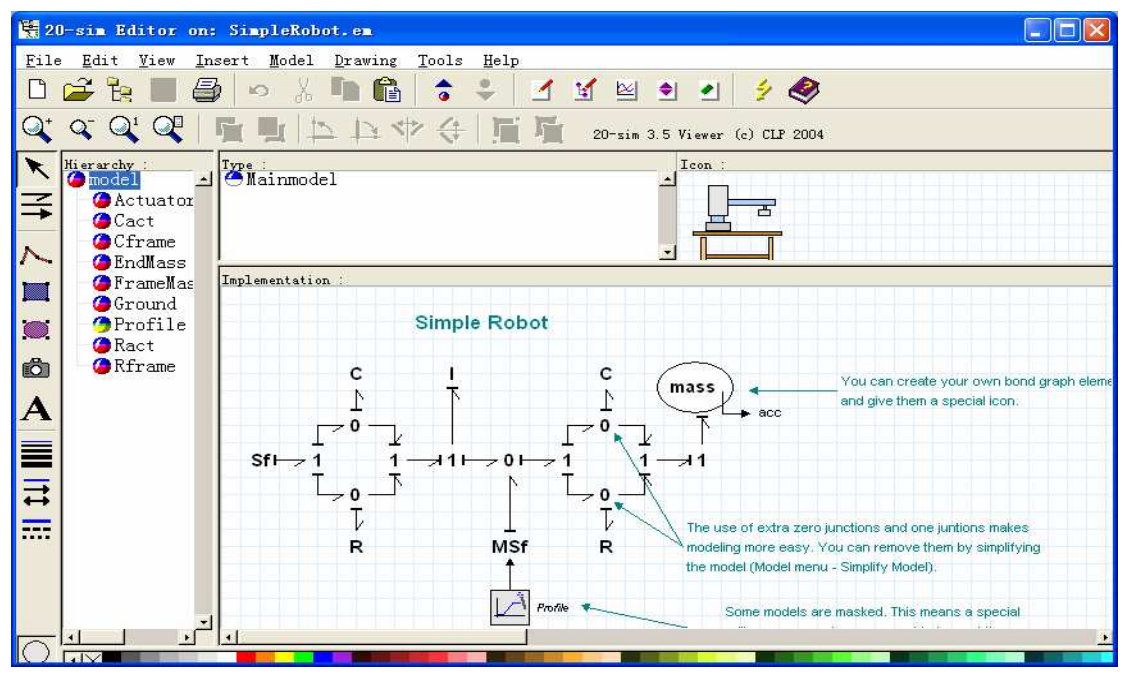

标志图模型,可以独立(主要模式),或形成一个子。标志图表模型,适合相当理想的物 理模拟系统。一个标志性图的主要模式是如下所示

| 1            | D-sim Editor d              | on: Linearize.em                                                        |                 |
|--------------|-----------------------------|-------------------------------------------------------------------------|-----------------|
| <u>F</u> ile | e <u>E</u> dit <u>V</u> iew | <u>I</u> nsert <u>M</u> odel <u>D</u> rawing <u>T</u> ools <u>H</u> elp |                 |
| Ľ            | 🚅 🦌 🔲 🛛                     | 🚭 🗠 🐰 🛅 🛍 🗢 🐥 🗹 🗹 🖻 🖭 🤌 🤣                                               |                 |
| Q⁺           |                             | 「「「」」 (1) (1) (1) (1) (1) (1) (1) (1) (1) (1)                           |                 |
|              | Hierarchy :                 | Type: Icon :                                                            |                 |
| 3            | 🥥 damper                    |                                                                         |                 |
|              | fixedl                      |                                                                         |                 |
| $\sim$       | force                       |                                                                         |                 |
|              | mass1                       | Implementation :                                                        |                 |
| 0            | - spring1                   | Linearization                                                           |                 |
|              | -⁄@spring2                  |                                                                         |                 |
| <u>.</u>     |                             | mass? spring1                                                           |                 |
| Α            |                             |                                                                         |                 |
|              |                             | 1 000                                                                   |                 |
| Ξ            |                             | spring2                                                                 |                 |
| ₩            |                             | 1 II II II II II II II II II II II II II                                |                 |
|              |                             |                                                                         |                 |
|              |                             |                                                                         |                 |
|              | <u> </u>                    | Inis model demonstrates the use of Fourier Analysis and Linearization   | <u>ل</u> ر<br>ل |
| $\Box$       |                             |                                                                         |                 |
| File         | e opened                    |                                                                         |                 |

1.1.3 20-sim 的示例

下面我就通过一个示例对这个 20-sim 模拟与仿真软件进行了简单的学习与 设计运用。

- 1. 打开 20-sim 并 选择 File 和 Open.
- 2. 从 Demo\Tips and Tricks 目录选择 范例文件 Linearize.em.
- 3. 现在编辑将显示完整的模式。它应该是这个样子:

| 1           | )-sim Editor or                                            | n: Linearize.em                                                       |          |
|-------------|------------------------------------------------------------|-----------------------------------------------------------------------|----------|
| File        | e <u>E</u> dit <u>V</u> iew <u>I</u>                       | nsert Model Drawing Tools Help                                        |          |
| Ľ           | 🗳 📴 📕 🖨                                                    | 🗿 🗠 🐰 🐚 🛍 🗢 🗢 🗹 🗹 🖻 🖭 🕗 🤌 .                                           |          |
| Q⁺          | $\bigcirc^{-} \bigcirc^{1} \bigcirc^{1} \bigcirc^{1}$      | 「「「」」 本 小 本 ( ) 「「 「 」 20-sim 3.5 Viewer (c) CLP 2004                 |          |
| X NH Z      | Hierarchy :<br>model<br>damper<br>fixed1<br>fixed2<br>face | Impe:<br>Mainmodel                                                    |          |
|             | mass1<br>mass2<br>mass2                                    | Implementation :<br>Linearization                                     | <b>^</b> |
| <br>©       | <b>-∕∂</b> spring2                                         | mass1 mass2                                                           |          |
|             |                                                            |                                                                       |          |
| <b>↔</b>    |                                                            |                                                                       |          |
| $\Box$      |                                                            | This model demonstrates the use of Fourier Analysis and Linearization | ب<br>ح   |
| File opened |                                                            |                                                                       |          |

3. 在编辑器的工具栏中选择 Start Simulator 命令或从 Model 菜单中选择 Start Simulator 命令,这样就打开了仿真窗口。

## 4. 在 仿真窗口的 Simulation 菜单中选择 Run 命令。

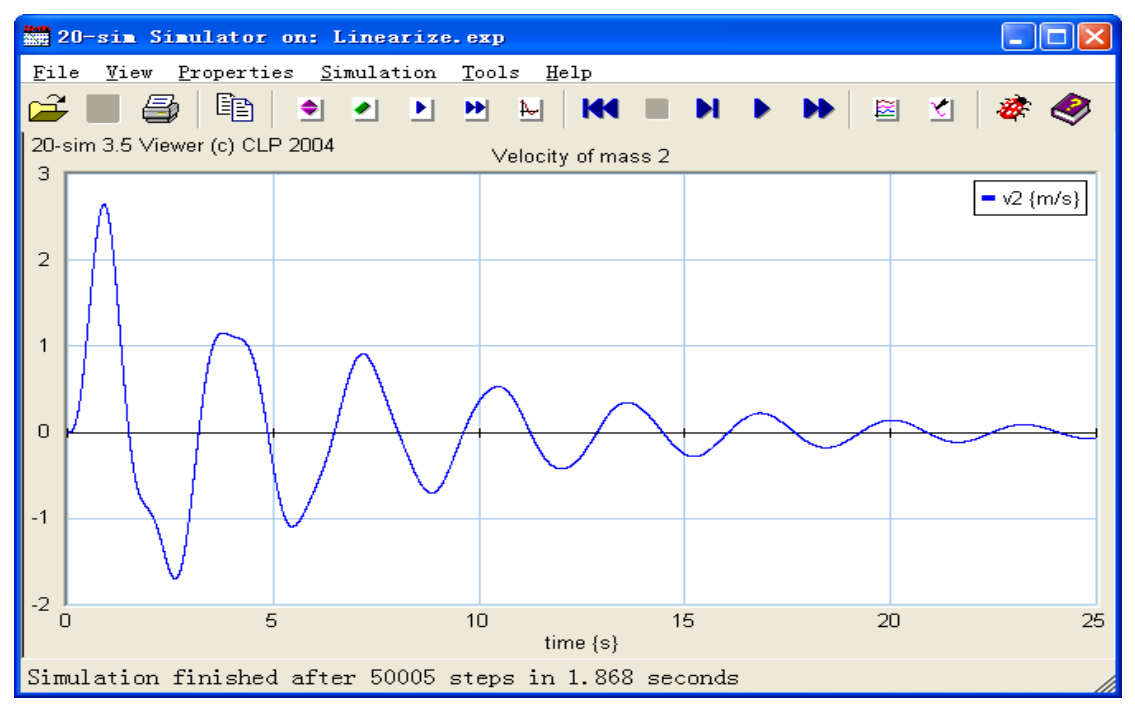

模拟演出,并对结果表明,你模拟器就应该是这个样子:

5. 在仿真器中从 Properties 菜单中选择 Parameters 命令,这样就打开了 仿真窗口。参数编辑器会弹出:

| 😫 Parameter/Initial Values E                                                                                                    | ditor                                                                                                    |                                                                                      | X                                                                               |
|----------------------------------------------------------------------------------------------------|----------------------------------------------------------------------------------------------------|--------------------------------------------------------------------------------------|---------------------------------------------------------------------------------|
| Model<br>Model<br>Mo | Parameters Initial Values<br>Name Value<br>mass2\m 0.1 {kg}<br>mass1\m 0.1 {kg}<br>force\F 1 {N}<br>spring1\k 1 {N/m}<br>spring2\k 1 {N/m}<br>damper\d 100 {mN.s/m}<br>Value<br>0.1  kg | Constants<br>Quantity<br>Mass<br>Mass<br>Force<br>Stiffness<br>Stiffness<br>Friction | Unit<br>kilogram<br>newton<br>newton per met<br>newton per met<br>newton second |
|                                                                                                    | Import <u>A</u> pply                                                                                                    | OK Cancel                                                                            | L <u>H</u> elp                                                                  |

在参数编辑器,你可以改变参数值,即使在模拟。

- 6. 改变参量 mass2 \m 为 0.2, 单击 OK 按钮,关闭参数编辑器。
- 7. 在仿真窗口的 Simulation 菜单中选择 Run 命令。

第二次模拟演出,并对结果表明,你模拟器就应该是这个样子:

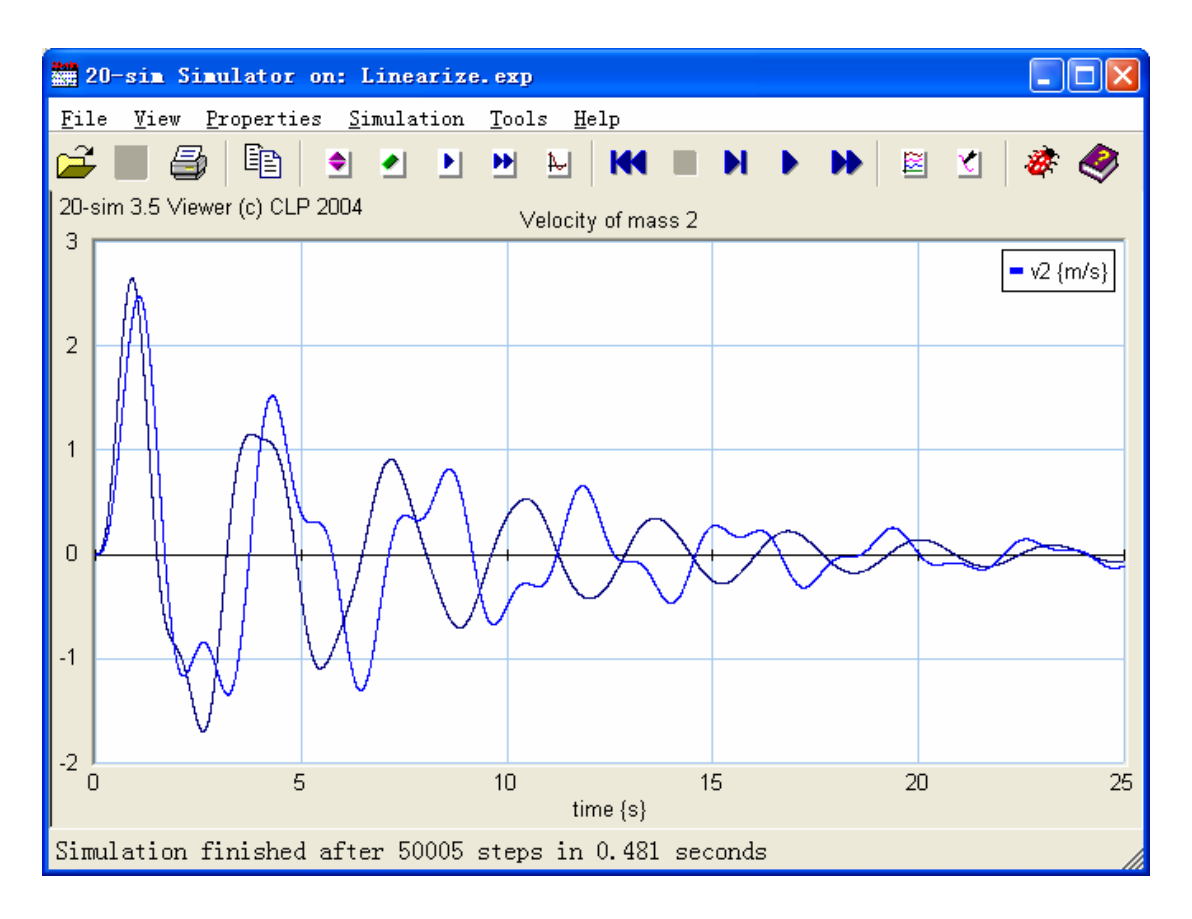

8. 在工具栏的 Properties 菜单中选择 Run 命令.

| Run Properties                             |                        |  |  |  |
|--------------------------------------------|------------------------|--|--|--|
| Simulator Runge Kutta 4                    |                        |  |  |  |
| Timing (seconds)                           | Integration Methods    |  |  |  |
| Start 🗵 📑                                  | Select                 |  |  |  |
| Finish 50                                  | Runge-Kutta 4          |  |  |  |
| Event 1e-006                               | Set <u>P</u> roperties |  |  |  |
| .put After Each: 0.1                       |                        |  |  |  |
| ıse finish time as clear period): 🥅        |                        |  |  |  |
| Attempting Realtime Simulation             |                        |  |  |  |
| C On (© Off<br>Maximum allowed lost time ( | ns, O=no               |  |  |  |
| Related Options                            |                        |  |  |  |
| BreakPoints Jeneral Property               | ie: <u>H</u> elp       |  |  |  |
| [                                          | <b>确定 取消</b> 应用 (A)    |  |  |  |

在属性编辑器,你可以设置开始时间,完成时间和集成方法(该方法是用来模拟 模型)。

- 9. 在 Timing 部分 改变 Finish 为 50.
- 10. 单击 OK 按钮,关闭参数编辑器。
- 11. 第三次模拟结果如下:

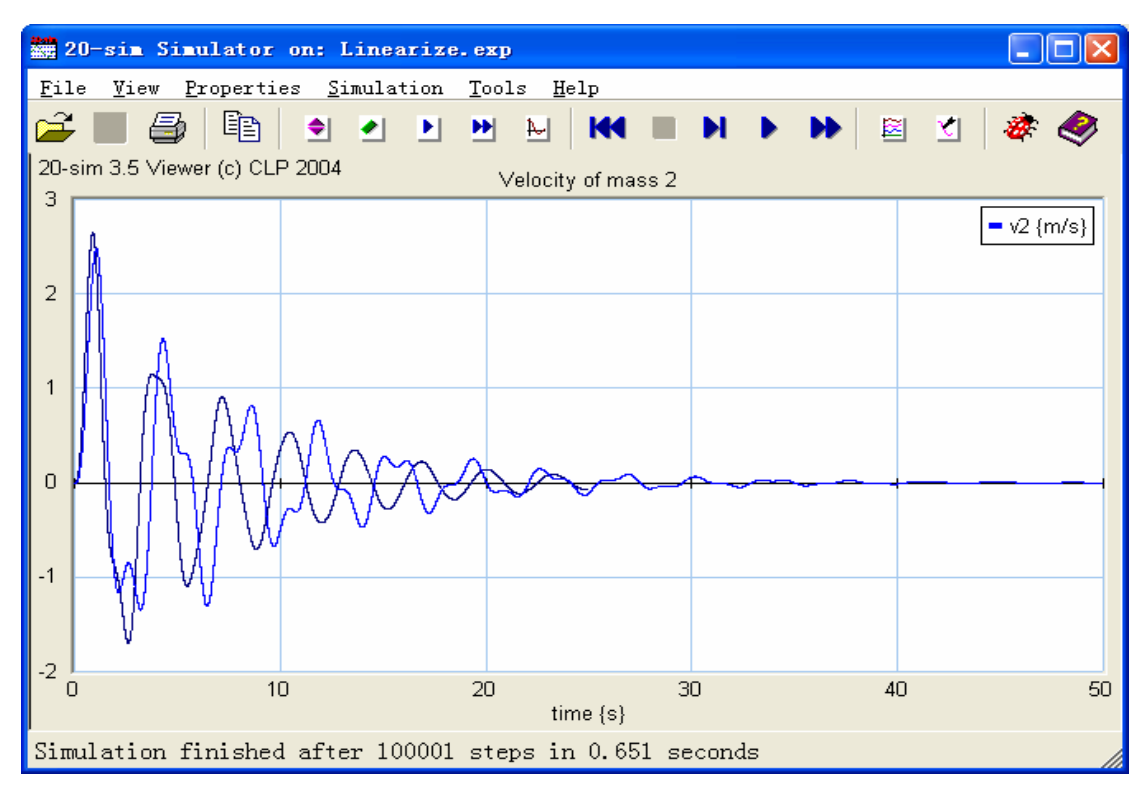

- 12.从 Simulation 菜单选择 Clear 和 Previous Run.
- 13. 在工具栏的 Properties 菜单中选择 Plot 命令.
- 14.选择 Plot Properties
- 15. 弹出如下编辑器:

| Plot Properties                                                                            |
|--------------------------------------------------------------------------------------------|
| Plot Properties X-Axis Y-Axis                                                              |
| Add Curve )elete Curv.                                                                     |
| Variable<br>mass2\p.v<br>Label                                                             |
| v2 Vnit                                                                                    |
| Line Properties<br>Line<br>Order<br>Thickness<br>I I I I I I I I I I I I I I I I I I I     |
| Scaling     ✓ Shared Y Axes       ○ Manual     ○ Automatic       ● Post     ○ Clip to Boun |
| From         To           -2         -3         -4                                         |
| ▼ Show <u>V</u> alues                                                                      |
| OK Cancel                                                                                  |

在属性编辑,你可以进入参数和选择设置等。

15.选择 Y-axis 和单击 Add Curve 按钮.

| 😫 Variable Chooser                                                                                                    |                                                                                                    |                                                                                                    |                                                                                                    |
|----------------------------------------------------------------------------------------------------|----------------------------------------------------------------------------------------------------|----------------------------------------------------------------------------------------------------|----------------------------------------------------------------------------------------------------|
| Model<br>Model<br>Mo | Variable<br>Name<br>V time<br>V mass2\p.F<br>a mass2\p.F<br>a mass2\p.v<br>a mass2\p.v<br>b mass2\p.v<br>a mass2\p.v<br>a mass2\p.v<br>b mass2\p.v<br>a mass2\p.v<br>b mass2\p.v<br>a mass2\p.v<br>b mass2\p.v<br>b mass2\p | Value         50.0000000002 {s}         -1.35668875069 {mN}         1.35668875069 {mN}         -882.7338109717 {um/s}         -882.7338109717 {um/s}         1.001928618734 {m}         -6.783443753452 {mm/s2} | Quantity<br>Time<br>Force<br>Force<br>Velocity<br>Velocity<br>Length<br>Accelerati<br>Vectors/Matric<br>OK<br>Cancel<br><u>H</u> elp |

在变量选取器,你可以选择一个变量以及所在单位应当用于这一变数。

16. 选择变量 mass1 | p. v. 你会看到这个变量的单位是 m/s.

17. 单击 OK 按钮,关闭变量选择器.

| Plot Properties                                                                                                    |
|----------------------------------------------------------------------------------------------------|
| Plot Properties X-Axis Y-Axis                                                                                                    |
| Add Curve ] )elete Curv                                                                                                    |
| v2 p.F                                                                                                    |
| Variable mass1\p.F Choose                                                                                                    |
| Label           p.F         Image: Show Unit                                                                                                    |
| Line Properties<br>Line Order Tick Properties<br>Tick None                                                                                                    |
| Thickness       Image: Construction     Image: Construction       Image: Construction     Image: Construction |
| Scaling<br>C Manual C Automatic                                                                                                    |
|                                                                                                    |
| -2 . 3 . Help                                                                                                    |
| Show <u>Values</u> Separate X-Ax                                                                                                    |
| OK Cancel                                                                                                    |

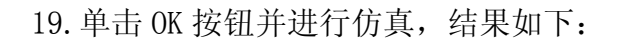

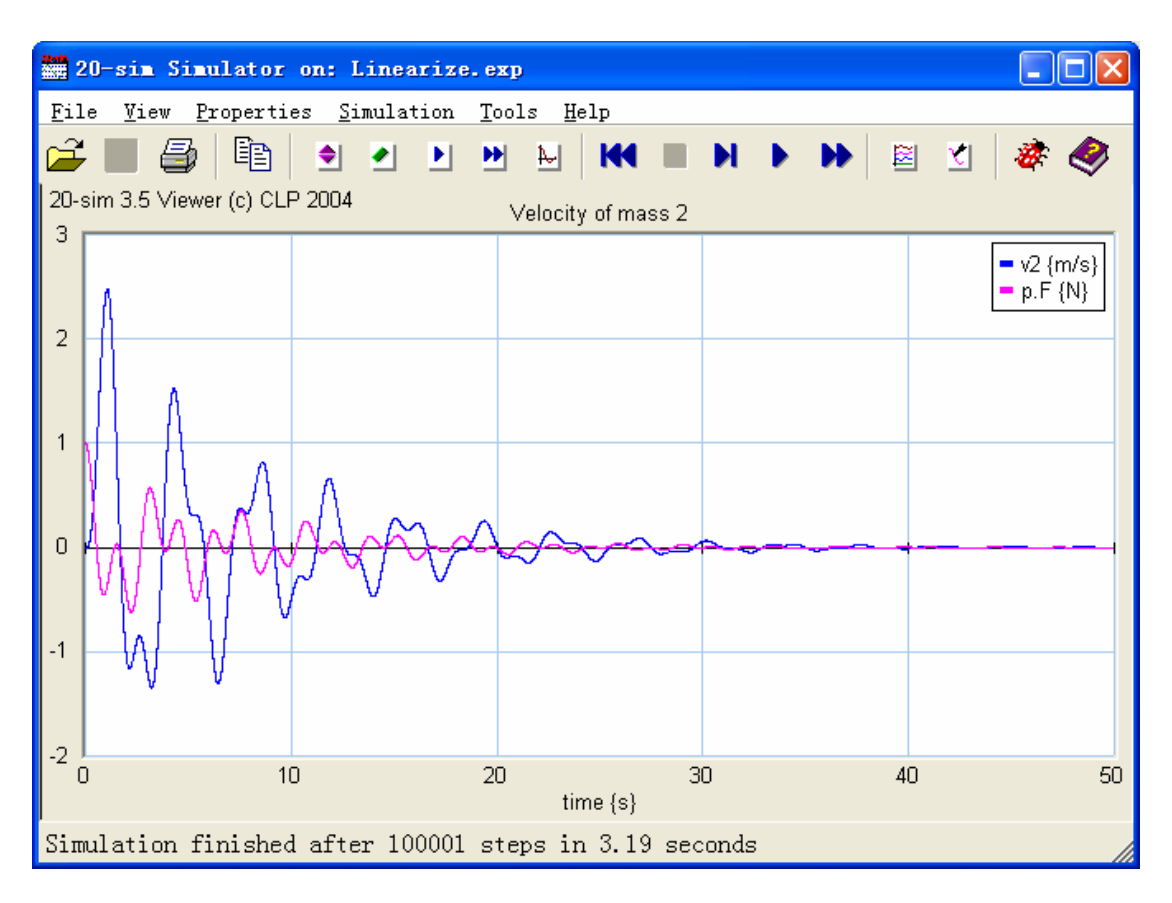